# **Insite Direct Deposit Setup Instructions**

These instructions explain how to access the Online Banking system through Insite, allowing employees to add, change, or remove Direct Deposit accounts.

Student workers, please see page 2 for instructions. All other employees, follow instructions below.

- 1. Log Into Insite
- 2. Select the "HR-Payroll" Tile

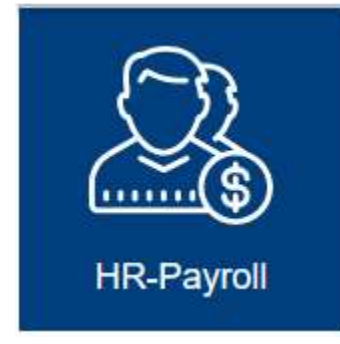

### 3. Select "Payroll Direct Deposit"

|   | Payroll Direct Deposit    |
|---|---------------------------|
| - | Add/change your bank info |

### 4. Select "+ Add an Account"

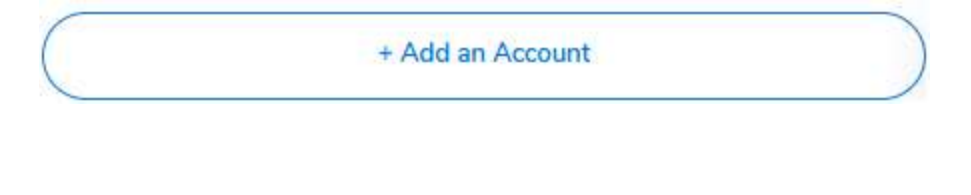

5. Select "Activate"

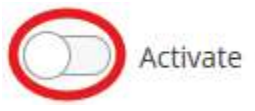

6. Read instructions, fill out the form and submit. This will go directly to District Payroll for Processing.

>

## **Student Worker Instructions**

- 1. Log Into Insite
- 2. Select the "Student-Emp." Tile

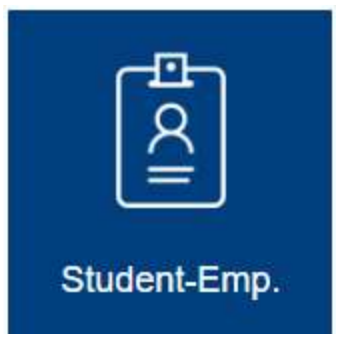

3. Select "Time Entry"

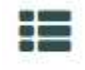

Time Entry Enter your time

>

4. Select the "Home" button

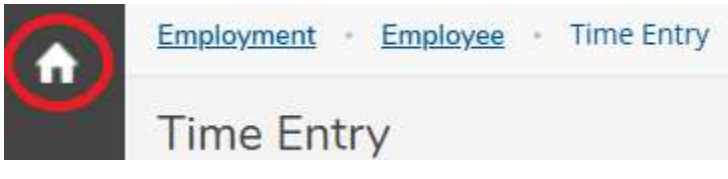

5. Select "Banking Information"

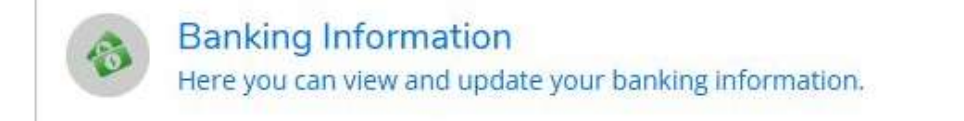

#### 6. Select "+ Add an Account"

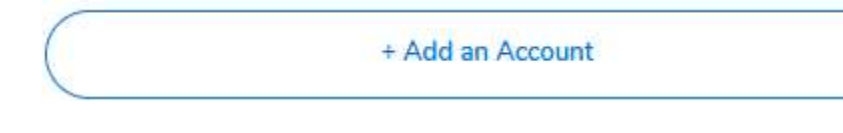

7. Select "Activate"

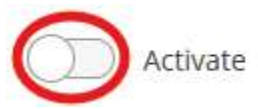

8. Read instructions, fill out the form and submit. This will go directly to District Payroll for Processing.